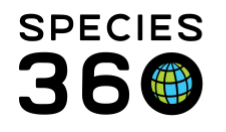

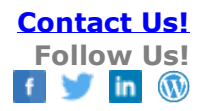

## **Animals-Adding Rearing Information**

How to add and update the method of rearing to an animal record in ZIMS.

## Contact SPECIES360 Support

IMPORTANT NOTE! Although Rearing is not a required field in the ZIMS Husbandry module it is a very important piece of information to capture on many species such as Primates whose parenting skills are often influenced by their own method of Rearing. In addition, Rearing is a required field in the ZIMS Studbooks module. Whenever possible, please try to include Rearing in your animal records.

When recording a new accession into ZIMS, Rearing is greyed out on the right hand side (left). To activate the field, check the box (right).

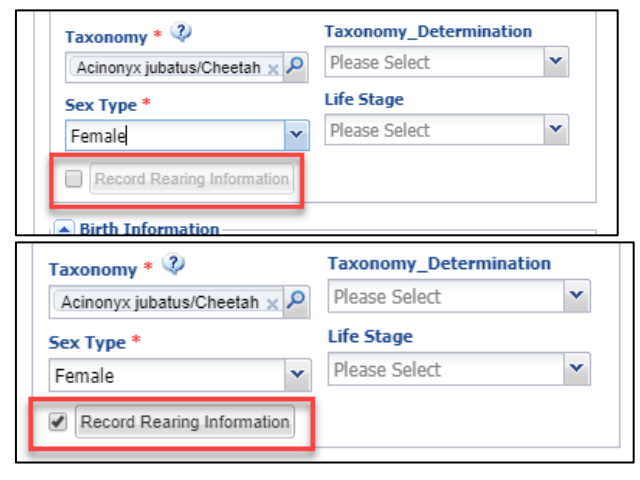

It is the mission of Species360 to facilitate international collaboration in the collection and sharing of information on animals and their environments for zoos, aquariums and related organizations.

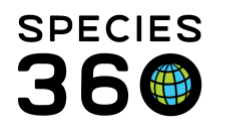

Global information serving conservation.

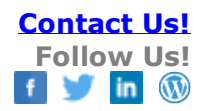

|                                              | (Homony X Jabataos One otan X                                                 |                   | _               |
|----------------------------------------------|-------------------------------------------------------------------------------|-------------------|-----------------|
| Enter Rearing Information                    |                                                                               | ×                 | age             |
| Start Date *                                 | 01/09/2020 🔲 🗌 Estimate                                                       |                   | Select          |
| Rearing Type *                               | <u> </u>                                                                      |                   |                 |
|                                              | Select One                                                                    |                   |                 |
|                                              | Parent                                                                        |                   |                 |
|                                              | Hand                                                                          |                   |                 |
|                                              | Supplemental                                                                  |                   |                 |
|                                              | Autonomous                                                                    | ancel             |                 |
|                                              | Colony / group - Creche - Peer group                                          | ancer             |                 |
|                                              | Foster                                                                        | _                 |                 |
| Not in the list?<br>Add New Clutch/Litter ID | Foster Cross-species                                                          |                   |                 |
|                                              | Foster Same-species                                                           | ation             |                 |
|                                              | None                                                                          | inate             |                 |
|                                              | Puppet/Costume                                                                |                   |                 |
| Responsible_Party                            | Sibling a Definition: Specimen reared by h                                    | umans u           | sing techniques |
| Please Select                                | Undeterr that simulate natural parenting a<br>environment/normal species soci | nd a nati<br>etv. | ural            |
|                                              | Indeterminence                                                                |                   |                 |
|                                              |                                                                               |                   |                 |

Record the date the Rearing started (usually for new accessions this would be the Birth/Hatch Date). The Rearing Type is a single Select Data Standard. Hover over to see the definition of each Type.

To add a Rearing to a record that had no Rearing recorded, or to records a new Rearing Type, open the animal record > Details Tab > Rearing Grid > Actions Menu > Add New.

It is the mission of Species360 to facilitate international collaboration in the collection and sharing of information on animals and their environments for zoos, aquariums and related organizations.

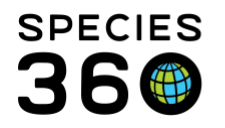

Global information serving conservation.

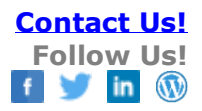

| Edit Rearing Detail                                                                                                    |                                                                                                    |
|----------------------------------------------------------------------------------------------------|----------------------------------------------------------------------------------------------------|
| Start Date * $02/06/2016$ $00:00$ End Date <ul> <li>Estimate</li> </ul> Rearing Type *         Hand         Details <ul> <li>Note Templates</li> <li> <li></li></li></ul> | Record the Start Date and Time if<br>desired. If you are catching up on<br>Historical records you may also be<br>able to record the End Date. Select<br>the Rearing Type from the<br>dropdown list and add notes as<br>desired. |
| 🎲 View Mode 🚽 Save 🚫 Cancel                                                                                                    |                                                                                                    |

The new record will be displayed in the grid.

| Rei | aring | N: | 3                   |                |        | Actions -   |
|-----|-------|----|---------------------|----------------|--------|-------------|
|     |       |    | Start Date          | End Date       | Туре   | Reported By |
|     |       | ω  | 02/06/2016 00:00    | -              | Hand   | GREENVISC   |
|     |       | ω  | 02/02/2016 00:00    | -              | Parent | GREENVISC   |
|     | Pre   | ev | Page 1 of 1 Next Pa | ge Size Change | e      |             |

Note that ZIMS did not automatically record an End Date for the initial Rearing Type. This is because there may be more than one Type of Rearing going on at the same time. An example may be an infant gorilla who is primarily getting its nutrition from the mother (Parent) but is also receiving additional feedings due to low milk production of the dam (Supplemental). In our example though, the mother rejected the infant and the Parent Rearing should be ended. Highlight the Parent record and select Actions > View/Edit selected. This is also how you would edit any data in the Rearing entry. Add the End Date. The grid now displays the Rearing flow correctly.

It is the mission of Species360 to facilitate international collaboration in the collection and sharing of information on animals and their environments for zoos, aquariums and related organizations. www.Species360.org – Global Information Serving Conservation

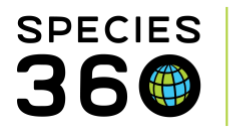

Global information serving conservation.

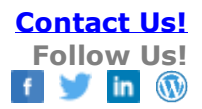

| \$<br>X: | 7                |            |        | Actions     |
|----------|------------------|------------|--------|-------------|
|          | Start Date       | End Date   | Туре   | Reported By |
| <br>ω    | 02/06/2016 00:00 | -          | Hand   | GREENVISC   |
| 0        | 02/02/2016 00:00 | 02/06/2016 | Parent | GREENVISC   |

To Delete a Rearing record that was entered by your institution highlight the record and select Actions > Delete Selected. Remember that you cannot Edit/Delete a Rearing record recorded by another institution.

Revised 6 March 2020